## Create a Profile and Register for your Exam at a Testing Event

Please follow these steps only if you are a new candidate with Pearson VUE. You will only be required to create a profile one time regardless if you are taking a test at a testing event, via a test center, or through non-proctored delivery.

| sional<br>attion<br>m<br>vuling<br>c)<br>ors<br>ical<br>iF)<br>)<br>te<br>2<br>sional<br>m                                                                  |
|----------------------------------------------------------------------------------------------------|
| sional<br>aution<br>m<br>citing<br>c)<br>ors<br>ical<br>iF)<br>;)<br>te<br>2<br>sional<br>m                                                                 |
| sional<br>zation<br>m<br>')<br>ors<br>ical<br>iF)<br>)<br>te<br>}<br>sation<br>m                                                                            |
| sional<br>aution<br>"<br>")<br>ors<br>ical<br>iF)<br>)<br>te<br>2<br>2<br>2<br>2<br>3<br>3<br>3<br>3<br>3<br>3<br>3<br>3<br>3<br>3<br>3<br>3<br>3<br>3<br>3 |
| m<br>uling<br>ors<br>ical<br>)F)<br>)<br>1e<br>2<br>sional<br>m                                                                                             |
| Luling<br>=)<br>ors<br>ical<br>)F)<br>-)<br>=<br>=<br>=<br>=<br>=<br>=<br>=<br>=<br>=<br>=<br>=<br>=<br>=                                                   |
| =)<br>he<br>e<br>sional<br>sation<br>m                                                                                                    |
| sional<br>ation<br>m                                                                                                    |
| sional<br>cation<br>Im                                                                                                    |
| sional<br>cation<br>m                                                                                                    |
| cation<br>Im                                                                                                    |
| or<br>LE STEVENSON                                                                                                    |
| r: IBM000000276                                                                                                    |
|                                                                                                    |
| Print Receipt                                                                                                    |
|                                                                                                    |
| 200.00                                                                                                    |
| Begin Exam                                                                                                    |
|                                                                                                    |